# 部門登録について

# 1. 部門の新規登録

| 初期                                  | 設定メニュ                                                    | ⇒ 部門登                                    | 録 に進                                                                              | しみます。                                      |                       |             |     |
|-------------------------------------|----------------------------------------------------------|------------------------------------------|-----------------------------------------------------------------------------------|--------------------------------------------|-----------------------|-------------|-----|
| Bun Bun                             | Mnon                                                     |                                          |                                                                                   |                                            | -                     |             | ×   |
| <br>● 4<br> <br>● 4<br> <br>● 約<br> | 科目のひな型選択<br>R支仕訳・貸借型<br>R支仕訳・報告型<br>転式仕訳・貸借型<br>転式仕訳・報告型 | 離形料目の選拔<br>を作成した時の<br>新規に作成して<br>オルダを削除し | ⇒<br>れ<br>お<br>も<br>、<br>、<br>、<br>、<br>、<br>、<br>、<br>、<br>、<br>、<br>、<br>、<br>、 | マフォルダ -<br>データフ [<br>第1としますが、<br>[小計部門] にな | 実 í<br>× キャン<br>xります。 | 行<br>セル     |     |
| code                                | 会計の名称                                                    |                                          | 集計区分 へ                                                                            |                                            |                       | 1. T.       |     |
| ▶ 1                                 |                                                          |                                          |                                                                                   | 部門集計                                       | 「区分にフ<br>毎月はこころ       | いての<br>Fダブル |     |
| 2                                   |                                                          |                                          |                                                                                   | クリック                                       |                       |             |     |
| 3                                   |                                                          |                                          |                                                                                   |                                            |                       |             |     |
| 4                                   |                                                          |                                          |                                                                                   |                                            |                       |             |     |
| 5                                   |                                                          |                                          |                                                                                   | 【 宮尼門 私行                                   | 勐 插入                  | 肖山)全】       |     |
| 6                                   |                                                          |                                          |                                                                                   | 安易にに                                       | 行わないで                 | ください。       |     |
| 7                                   |                                                          |                                          |                                                                                   | 止もを得る                                      | ず行う場合                 | は、バッ        | りア  |
| 8                                   | 2                                                        |                                          |                                                                                   | 904E - 6                                   | ≝#X⊃し1T:              | 01/28       | 610 |
| 9                                   |                                                          |                                          |                                                                                   |                                            |                       |             |     |
| 10                                  |                                                          |                                          |                                                                                   | ž                                          | 昭門挿入                  |             |     |
| 11                                  |                                                          |                                          |                                                                                   |                                            |                       |             |     |
| 12                                  |                                                          |                                          |                                                                                   |                                            |                       |             |     |
| 13                                  |                                                          |                                          |                                                                                   | Ę                                          | 的门门的除                 |             |     |
| 14                                  |                                                          |                                          |                                                                                   |                                            |                       |             |     |
| 15                                  |                                                          |                                          |                                                                                   | 部門                                         | 移動                    |             |     |
| 16                                  |                                                          |                                          |                                                                                   |                                            |                       | _           |     |
| 17                                  |                                                          |                                          |                                                                                   |                                            |                       |             |     |
| 18                                  |                                                          |                                          |                                                                                   | 客店目                                        | 移動の実行                 | τ I         |     |
| 19                                  |                                                          |                                          |                                                                                   |                                            |                       | -           |     |

- ▶ 会計部門は、1~20までに登録します。
- ▶ 集計区分は"1"ですが、部門計を作る場合は、"2"または"3"を入れます。詳細は後で説明
- ▶ 運用途中での部門の移動は、部門移動のボタンを使って移動してください。名称の変更のみでは、予算や入力したデータが移動できません。ただし、新規導入の時点ではデータ等がまだありませんので、名称の変更のみで大丈夫です。
- ▶ 部門登録が終わったら、勘定科目のひな形を選択して、実行ボタンを押してください。 ひな形の選択は、新規作成時のみが有効です。

【補足】

新規導入時に、もう一度新しく設定し直したい場合は、データパス名で指定したデー タフォルダを削除してください。ただし、運用途中では絶対にデータフォルダは削除 しないでください。 2. 仕訳方式の選択について

#### 収支仕訳か、複式簿記仕訳かの選択

- ▶ 収支仕訳は、従来から非営利法人会計でよく使われている仕訳で方式で、固定資産や固定負債の仕訳では、次の例のように切替し仕訳が必要になります。
  - 【収支仕訳】 固定資産取得支出 / 現金預金

#### 車両 / 固定資産等見返り勘定 (切替し仕訳)

- ▶ 複式簿記の仕訳(複式仕訳)では、上記のような切替し仕訳は不要になり、次の仕訳だけで貸借対照表にも収支計算書にも反映されます。
  - 【複式仕訳】 車両 / 現金預金

## 3. 決算書形式の選択

```
▶ 貸借形式
```

```
・・・・収入
```

```
当年度収入合計 ①
```

```
前年度繰越額 ②
```

- 収入合計
  - ・・・・収入当年度支出合計 ③翌年度繰越額 ①+②-③
- 支出合計

```
▶ 報告書形式
```

```
・・・収入
収入合計①
・・・支出
支出合計②
当年度収支差額 (1)=①-②
前年度繰越金 (2)
翌年度繰越金 (1)+(2)
```

## 4. 勘定科目のひな型登録

▶ 上記の説明により下記の組み合わせで勘定科目のひな型の選択をしてください。

| , |                 |
|---|-----------------|
|   |                 |
|   | • 权文[[訳•]][[音空] |
|   | ○ 収支仕訳・報告型      |
|   | ○ 復式任何,每供刑      |
|   | ○ 授利止訳、其信空      |
|   | ○ 複式仕訳・報告型      |
|   |                 |

- ▶ 運用途中でのひな型科目の変更は出来ませんので、間違いないように選択してください。
- ▶ 予算や繰越金、仕訳の入力の前であれば、データフォルダを削除すると再度新規にデー タフォルダの作成が出来ます。

## 5. 部門の設定例

| 設定例 | 1 |   |
|-----|---|---|
|     | _ | - |

| code | 会計の名称 | 集計区分 |  |
|------|-------|------|--|
| 1    | AAA会計 | 1    |  |
| 2    | BBB会計 | 2 🗲  |  |
| 3    | あああ事業 | 1    |  |
| 4    | いいい事業 | 1    |  |
| 5    | CCC会計 | 2 🗲  |  |
| 6    | ううう事業 | 1    |  |
| 7    | えええ事業 | 1    |  |
| 8    |       |      |  |

- ▶ 会計部門(経理区分)登録の画面で、計を取りたい部門の集計区分を"2"にします。
- ▶ "あああ事業"と"いいい事業"の計がBBB会計に合計され、同様に"ううう事業" と"えええ事業"の計がCCC会計に合計されます。
- ▶ AAA会計、BBB会計、CCC会計の計が"合計"になります。

#### 設定例2

|      | Alladit | 住时区众 |
|------|---------|------|
| code | 会計の名称   | 朱訂区历 |
| 1    | AAA会計   | 1    |
| 2    | BBB슻計 🦰 | 2    |
| 3    | あああ事業   | 1    |
| 4    | いいい事業   | 3 🧲  |
| 5    | ○○事業部   | 1    |
| 6    | △△事業部   | • 1  |
| 7    | CCC会計   | 2 🚄  |
| 8    | ううう事業   | 1    |
| 9    | えええ事業   | 1    |
| 10   |         |      |
| 11   |         |      |

- > 設定例1の"いいい事業"の集計区分を3にして、その下に○○事業部と△△事業部の 部門を加えると、この二つの部門が"いいい事業"に合計されます。
- ▶ AAA会計、BBB会計、CCC会計の計が"合計"になります。

注意点

▶ 合計処理は、下の区分から上の区分に向かって合計処理をしますので、上記例のAAA 会計は上に設定してください。

## 6. 運用途中の部門の変更

初期設定メニュ ⇒ 部門登録

運用途中に"部門登録"の画面に入ると、次のような画面になります。

- ▶ 運用途中では、勘定科目のひな型は変更できません。
- ▶ 運用途中では、部門の追加、部門の挿入や削除及び部門の移動のみです。
- ▶ 挿入する場合は、挿入したい部門の位置にカーソルポインタを移動させてから"部門挿 入"のボタンを押してください。
- ▶ 部門の最後の位置に追加したい場合は、"部門の追加"ボタンを押してください。

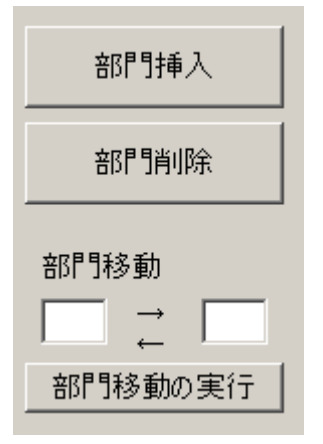